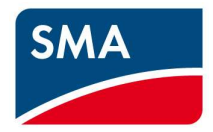

# AS/NZS 4777.2:2020 Technical Information

SB1.5-1VL-40, SB2.5-1VL-40, SB3.0-1AV-41, SB4.0-1AV-41, SB5.0-1AV-41, SB6.0-1AV-41, STP3.0-3AV-40, STP4.0-3AV-40, STP5.0-3AV-40, STP6.0-3AV-40 STP8.0-3AV-40, STP10.0-3AV-40, STP 50-41

# Contents

| 1 | Disclaimer                                                  | 4  |
|---|-------------------------------------------------------------|----|
| 2 | Scope                                                       | 5  |
| 3 | Firmware update                                             | 6  |
|   | 3.1 Procedure                                               | 7  |
|   | 3.1.1 Required equipment                                    | 7  |
|   | 3.1.2 Connection                                            | 7  |
|   | 3.1.2.1 Connecting via Wi-Fi                                | 7  |
|   | 3.1.2.2 Connecting via Ethernet                             | 8  |
|   | 3.1.2.3 Updating Firmware                                   | 9  |
| 4 | Commissioning Inverter                                      | 11 |
|   | 4.1 Via the SMA 360 App                                     | 12 |
|   | 4.2 Via Web Browser                                         | 14 |
|   | 4.2.1 Installation Assistant                                | 14 |
| 5 | Checking of Firmware and Country Settings                   | 15 |
|   | 5.1 Via WebUI                                               | 15 |
| 6 | Export Limiting                                             | 17 |
|   | 6.1 Export Limit requirements                               | 17 |
|   | 6.2 Setting up Export Limiting                              | 18 |
|   | 6.2.1 Export limiting via 360 App/Mobile device/Web Browser | 19 |
| 7 | DRED / DRM                                                  | 20 |
|   | 7.1 Connection to a DRED                                    | 20 |
|   | 7.2 DRM Modes                                               | 21 |

|   | 7.3 | DRM Labelling                   | .21 |
|---|-----|---------------------------------|-----|
| 8 | Ec  | arth Fault Alarm                | .22 |
|   | 8.1 | Sunny Portal Remote Alarm Setup | .22 |

# 1 Disclaimer

Every attempt has been made to make this document complete, accurate and up-to-date. Readers are cautioned, however, that changes to local regulations or product improvements may cause SMA Australia to make changes to this document without advance notice. SMA Australia shall not be responsible for any damages, including indirect, incidental or consequential damages, caused by reliance on the material presented, including, but not limited to, omissions, typographical errors, arithmetical errors or listing errors in the content material.

It is therefore recommended that you always check for the latest version prior to following the instructions in this document.

## 2 Scope

This document is intended to cover the following SMA models:

| Inverter model |
|----------------|
| SB1.5-1VL-40   |
| SB2.5-1VL-40   |
| SB3.0-1AV-41   |
| SB4.0-1AV-41   |
| SB5.0-1AV-41   |
| SB6.0-1AV-41   |
| STP3.0-3AV-40  |
| STP4.0-3AV-40  |
| STP5.0-3AV-40  |
| STP6.0-3AV-40  |
| STP8.0-3AV-40  |
| STP10.0-3AV-40 |
| STP 50-41      |

Table 1: In scope inverters

As of December 18<sup>th</sup> 2021 all inverters installed in Australia must comply with one of the pre-set region setting sets described in AS/NZS 4777.2:2020.

- 1. Australia A
- 2. Australia B
- 3. Australia C

All three regions contain the default Power Quality, Volt-Watt, Volt-Var, Frequency/Voltage Response and grid protection settings. Should you require advice or changes to protection settings please reach out to the SMA technical support for assistance.

The following inverters have not been tested to AS/NZS 4777.2:2020 for multiple phase combinations: SB1.5-1VL-40, SB2.5-1VL-40, SB3.0-1AV-41, SB4.0-1AV-41, SB5.0-1AV-41, SB6.0-1AV-41, STP3.0-3AV-40, STP4.0-3AV-40, STP5.0-3AV-40, STP6.0-3AV-40, STP6.0-3AV-40, STP10.0-3AV-40, STP 50-41

# 3 Firmware update

NOTE: For installations from December 18, 2021 connect the DC supply only when commissioning the inverter until the inverter has the minimum firmware required.

Please refer to **Table 1** for applicable devices and minimum firmware versions. We recommend using the latest firmware from the website if it is newer than the one listed below.

| Inverter model | Minimum firmware |
|----------------|------------------|
| SB1.5-1VL-40   | 3.11.04.R        |
| SB2.5-1VL-40   |                  |
| SB3.0-1AV-41   | 4.00.21.R        |
| SB4.0-1AV-41   |                  |
| SB5.0-1AV-41   |                  |
| SB6.0-1AV-41   |                  |
| STP3.0-3AV-40  | 3.11.02.R        |
| STP4.0-3AV-40  |                  |
| STP5.0-3AV-40  |                  |
| STP6.0-3AV-40  |                  |
| STP8.0-3AV-40  | 3.11.02.R        |
| STP10.0-3AV-40 |                  |
| STP 50-41      | 3.14.05.R        |

Table 2: Minimum Firmware Requirements

### 3.1 Procedure

#### 3.1.1 Required equipment

- a. Laptop with WiFi and/or Ethernet port with a Web Browser eg. Chrome, Firefox, Edge.
  - i. Internet access onsite is not required if Firmware is downloaded prior to site visit.

#### 3.1.2 Connection

- a. Via WiFi connection refer to 3.1.2.1
- b. Via Ethernet refer to 3.1.2.2

#### 3.1.2.1 Connecting via Wi-Fi

- a. Search for the WLAN of the inverter.
   The name will follow the format SMA [serial number].
- b. Use the device specific **WPA2-PSK password**. The WPA2-PSK password can be found on thr type label on the side of the inverter.

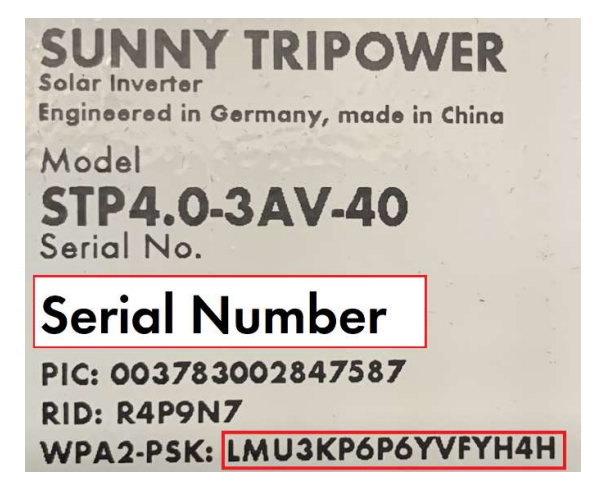

Image 1: Example of WPA password

c. Open a web browser and enter in the IP address 192.168.12.3.

| - → C ① 🔽 19 | 92.168.12.3      |                      |       | * 😐 : |
|--------------|------------------|----------------------|-------|-------|
| SUNNY TRIPO  | OWER 4.0         |                      |       | SMA   |
|              |                  |                      |       | 0 -   |
|              |                  |                      |       |       |
|              | Login            |                      |       |       |
|              | Language         | English              | ~     |       |
|              | User group       |                      | ~     |       |
|              | Password         |                      |       |       |
|              | Forgot password? |                      | Login |       |
|              |                  |                      |       |       |
|              | 1                | mage 2: WiFi Login N | 1enu  |       |

d. Refer to **3.1.2.3** to complete the update.

## 3.1.2.2 Connecting via Ethernet

ĺ

- a. Connect your laptop to the inverters ethernet port.
- b. Open a web browser and enter in the IP address 169.254.12.3.

| < → C ☆ | 169.254.12.3 |                  |         |       | 🔹 💿 🖈 😰 E |
|---------|--------------|------------------|---------|-------|-----------|
| SUNNY   | TRIPOWER 4.0 |                  |         |       | SMA       |
|         |              |                  |         |       | 0 -       |
|         |              |                  |         |       |           |
|         |              | Login            |         |       |           |
|         |              | Language         | English | ~     |           |
|         |              | User group       |         | ~     |           |
|         |              | Password         |         |       |           |
|         |              | Forgot password? |         | Login |           |
|         |              |                  |         |       |           |

Image 3: Direct Ethernet Login Menu

c. Refer to **3.1.2.3** to complete the update.

#### 3.1.2.3 Updating Firmware

- a. Select Installer as the user group and enter your password.
  - i. If this is the first-time logging into the inverter you will need to setup a User and Installer password.
  - ii. Please set the User password to Sma12345!
- b. Once logged in as the installer navigate to the **Device Configuration** via the top menu.
  - i. Once on the page, click on the setting wheel next to the Device.
  - ii. Select **Update firmware.**

| 👫 Home       | Instantaneous values             | C Device         | parameters 📒 E | vents 🤸    | Device configuration           | Data                                      |
|--------------|----------------------------------|------------------|----------------|------------|--------------------------------|-------------------------------------------|
| Devices in t | he system                        |                  |                |            |                                |                                           |
|              | Device name                      | Device<br>status | Serial number  | Firmware v | version installed              | Settings                                  |
|              | STP4.0                           | 0                |                | 3          | .11.1.R                        | ٥                                         |
|              | Meter on Speedwire               | 0                |                |            | Change devic<br>Update the fin | e names<br>mware                          |
| Devices fou  | nd                               |                  |                |            | Adopt the con                  | ation to a file<br>figuration from a file |
|              | Device name                      |                  | Serial number  |            | Import proxy o                 | certificate                               |
|              | Serial numbers for usable meters |                  |                |            |                                | ۵                                         |

Image 4: Update the Firmware

c. Click on **Browse...** locate the appropriate firmware update on your smart device and click **Update firmware**.

#### Note:

Depending on the firmware, the update process will take some time to complete. During this time, the file will be uploaded from your smart device to the inverter. Once this upload process reaches 100%, the inverter will install the new firmware. During which, you will lose connection between your smart device and the inverter. Wait 5 minutes after losing connection, before reconnecting to the inverter's WebUI.

When the update is complete, you will be able to verify this by navigating to **Events** and finding an entry **Update completed**.

| Update the firmware                               |                                     |
|---------------------------------------------------|-------------------------------------|
| You can load the update downloaded from www.SMA-S | olar.com onto your device manually. |
| Cancel                                            | Update the firmware                 |

Image 5: Firmware Update selection

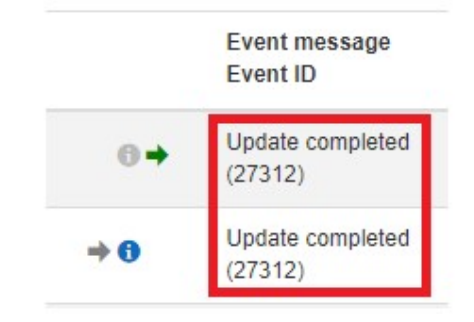

Image 6: Update completed message

# 4 Commissioning Inverter

Commissioning the inverter can be done by either:

- a. SMA 360 App via QR code available for Android and iOS devices, via respective app stores.
- b. Web browser for all smart devices

| DNSP              | Country Standard                              |  |  |
|-------------------|-----------------------------------------------|--|--|
| Ausgrid           |                                               |  |  |
| Ausnet            |                                               |  |  |
| Citipower         |                                               |  |  |
| Endeavour Energy  |                                               |  |  |
| Energex           |                                               |  |  |
| Ergon             | [ALI] AS /NIZS 4ZZZ 2:2020 Consister Barian A |  |  |
| Essential Energy  | [AU] AS/NZS 4777.2:2020 Generator Region A    |  |  |
| Evoenergy         |                                               |  |  |
| Jemena            |                                               |  |  |
| SA Power Networks |                                               |  |  |
| Ausgrid           |                                               |  |  |
| PowerCor          |                                               |  |  |
| United Energy     |                                               |  |  |
| Western Power     | [AU] AS/NZS 4777.2:2020 Generator Region B    |  |  |
| Horizon Power     | [ALI] AS /NIZS 4ZZZ 2:2020 Consister Barian C |  |  |
| TasNetworks       | [AU] AS/ NZS 4///.2:2020 Generator Region C   |  |  |
| New Zealand DNSPs | [AU] AS/NZS 4777.2:2020 Generator Region NZ   |  |  |

## 4.1 Via the SMA 360 App

- a. Open the app and login.
  - i. Requires a free SMA Sunny Portal account.
  - ii. Internet access required, if you do not have internet access, please refer to section **3.2** for commissioning.
- b. Follow steps below to complete commissioning.

| Select QR code scanner & scan<br>code at the front of the unit                                                                                                  | <b>Join</b> SMA network                                                                                                    | Login as an <b>Installer</b> , for first time<br>connection refer to section<br><b>3.1.2.3.a</b> |
|----------------------------------------------------------------------------------------------------|----------------------------------------------------------------------------------------------------|--------------------------------------------------------------------------------------------------|
| SMA 360         Professional Support         Planning $\rightarrow$ Operate $\rightarrow$ Service $\rightarrow$ Scan QR code $\checkmark$ Settings $\checkmark$ | SMA 360   Professional Support     Planning     Operate   Se   "SMA360" Wants to   Join Wi-Fi Network "   SMA[Serial Number]"?   Cancel   Scat     Settings | Login Language English  ↓ User group Installer  Password  Forgot password? Login                 |

| Navigate to installation assistant | Complete <b>Network</b> and <b>Time Setting</b> then move onto<br><b>Country Standard</b>                                               |
|------------------------------------|----------------------------------------------------------------------------------------------------|
| Home                               | Selecting the Country Data Set                                                                                                    |
| A Home                             | Country standard                                                                                                    |
| ⑦ Instantaneous values             | Current Country Standard                                                                                                    |
| Cevice parameters                  | Set country standard                                                                                                    |
| <b>Ξ</b> Events                    |                                                                                                    |
| ✤ Device configuration             | [AT] TOR D4 2016<br>[AT] TOR Generator Type A V1.0:2019<br>[AU] AS/NZS 4777 2:2020 Generator Region A                                   |
| 🛢 Data                             | [AU] AS/NZS 4777.2:2020 Generator Region B<br>[AU] AS/NZS 4777.2:2020 Generator Region C<br>[AU] AS/NZS 4777.2:2020 Generator Region NZ |
| 👤 User settings 👻                  |                                                                                                    |
| Start the installation assistant   | [BE] Synergrid C10/11:2019 LV Generators ext. Decoup. Protection Device                                                                 |
| Smart Inverter Screen 🗊            | [BE] Synergrid C10/11:2019 LV Generators int. Decoup. Protection Device<br>[CZ] PPDS                                                    |
| SMA Grid Guard login               | [DE] VDE-AR-N4105<br>[DE] VDE-AR-N4105-HP                                                                                               |
| eManual                            | [DE] VDE-AR-N4105-MP                                                                                                    |
| Logout                             | [DE] VDE-AR-N4105:2018 Generators > 4.6 kVA<br>[DE] VDE-AR-N4105:2018 Generators up to 4.6 kVA                                          |
| <ul> <li>∂ Help -</li> </ul>       | [DE] VDE0126-1-1<br>[DK] Dansk Energi DK1:2019 LV<br>[DK] Dansk Energi DK2:2019 LV                                                      |
|                                    |                                                                                                    |

- c. If you require Export Limiting refer to Section 6.1.
- d. Otherwise click on continue until you reach the Summary Page.
- e. On the Summary Page make sure the country standard is set correctly, refer to image 7.

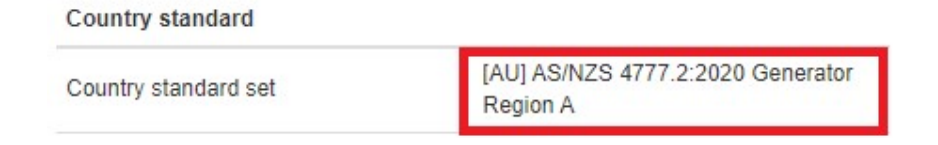

Image 7: Country Standard

### 4.2 Via Web Browser

If using a mobile device and not using the SMA 360 app, please refer to section **3.1.2.1** on how to connect to the inverter via Wi-Fi. Then, follow the instructions from "Login as an **Installer**" in section **3.1.b**.

For all other users with a laptop please refer to section 3.1.2 for connection via Wi-Fi or Ethernet.

#### 4.2.1 Installation Assistant

1. To start the installation assistant, navigate to the user settings icon as shown below.

| SUNNY TRIPOWER 4.0 |                      |                               |          |                        |                               |                                                                                                    | MA         |
|--------------------|----------------------|-------------------------------|----------|------------------------|-------------------------------|----------------------------------------------------------------------------------------------------|------------|
| 🖨 Home             | Instantaneous values | Contraction Device parameters | Events   | A Device configuration | 😂 Data                        | 1                                                                                                    | • •        |
| Device s           | tatus<br>Fault       | Curren                        | nt power |                        | Yield<br>Today:<br>Yesterday: | Start the installation assistant<br>Smart Inverter Screen <b>1</b><br>SMA Grid Guard login<br>eManual<br>Logout | kWh<br>kWh |
| II III             |                      | Tor                           |          | o w                    | Total:                        | 201.                                                                                                    | 0 kWh      |

Image 8: Installation assistant

- 2. Complete Network and Time settings then move onto Country Standard.
  - a. Select the correct country code from the dropdown list.
  - b. Refer to your grid operator for correct settings.

Set country standard

|                                             | ~ |
|---------------------------------------------|---|
|                                             |   |
| [AT] TOR D4 2016                            |   |
| IATI TOR Generator Type A V1.0:2019         |   |
| [AU] AS/NZS 4777.2:2020 Generator Region A  |   |
| [AU] AS/NZS 4777.2:2020 Generator Region B  |   |
| [AU] AS/NZS 4777.2:2020 Generator Region C  |   |
| IAUI AS/NZS 4777 2:2020 Generator Region NZ |   |

Image 9: Available Country Standard

- 3. If you require Export Limiting refer to Section 6.1.
- 4. Otherwise, click on continue until you reach the Summary Page.
- 5. On the Summary Page make sure the country standard is set correctly, refer to image 7.

# 5 Checking of Firmware and Country Settings

To verify that the Firmware and Country Standard are correct, it can be done via the following method.

- a. WebUI of the inverter
  - i. Via SMA 360 App
  - ii. Via Web Browser

### 5.1 Via WebUI

Screenshots shown below are using a mobile device, web interface will look slightly different on a laptop/computer screen.

| Login to the inverter WebUI as a <b>User</b>                                                           | Checking the Country standard                                                                             |
|----------------------------------------------------------------------------------------------------|----------------------------------------------------------------------------------------------------|
| Refer to section <b>3.1.2</b> for web browser connection options or <b>4.1</b> for 360 App connection. | Navigate to <b>Device Parameters &gt; Grid Mon-</b><br>itoring > Grid Monitoring > Country stand-<br>ard. |
|                                                                                                    | Home                                                                                                    |
|                                                                                                    | # Home                                                                                                    |
|                                                                                                    | Instantaneous values     Device parameters                                                                |
|                                                                                                    |                                                                                                    |
| Login                                                                                                  | > type Laber                                                                                              |
| Language                                                                                               | ➤ User Rights                                                                                             |
| English                                                                                                | > DC Side                                                                                                 |
| User group                                                                                             | > AC Side                                                                                                 |
| User 🗸                                                                                                 | ✓ Grid Monitoring                                                                                         |
| Password                                                                                               | Grid monitoring                                                                                           |
|                                                                                                    | Country standard [AU] ASINUS 4777 2:2020                                                                  |
| Forgot password?                                                                                       | Generator Kegion A                                                                                        |
| Login                                                                                                  | System communication                                                                                      |
|                                                                                                    | External Communication                                                                                    |
|                                                                                                    | > Device Components                                                                                       |
|                                                                                                    | > System and device control                                                                               |
|                                                                                                    | > Grid connection                                                                                         |
|                                                                                                    |                                                                                                    |
|                                                                                                    |                                                                                                    |

#### Checking the Firmware

On the **Home** page scroll to the bottom of the screen to find the current firmware.

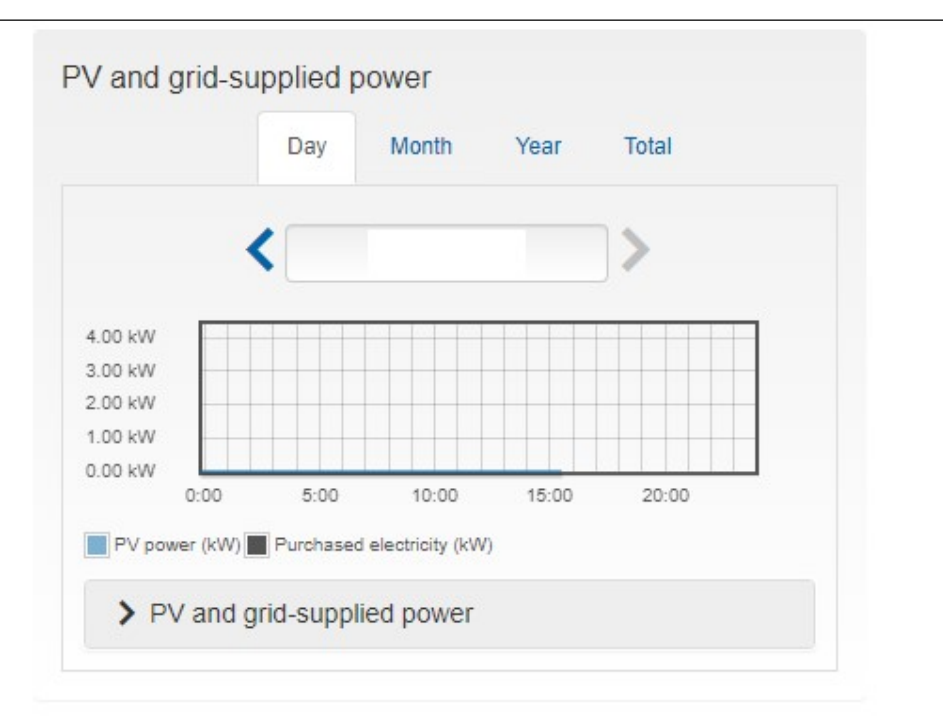

| Serial number:             | User group: User |
|----------------------------|------------------|
| Firmware version: 3.11.1.R |                  |
| Ethernet IP address:       |                  |
| WLAN IP address:           |                  |

# 6 Export Limiting

### 6.1 Export Limit requirements

Refer to Table 3 and Table 4 on what meters are compatible for export limiting as tested to AS/NZS 4777.2:2020 Section 6.

The Data Manager M is also compatible with 3<sup>rd</sup> party meters, some devices with predefined modbus profiles are listed in Table 5.

|              |                          | Options for Export Control < 63A |                    |                                  |  |
|--------------|--------------------------|----------------------------------|--------------------|----------------------------------|--|
|              | INVERTER                 | SMA Energy<br>Meter              | Home Manager 2.0   | Data Manager M<br>+ Energy Meter |  |
|              | SB 1.5/2.5 VL-40         | Max 1 PV inverter*               | Max 12 inverters*  | NA                               |  |
|              | SB 3.0 - 6.0 AV-41       | Max 1 PV inverter*               | Max 12 inverters*  | NA                               |  |
|              | STP 3.0 - 6.0 AV-40      | Max 1 PV inverter*               | Max 12 inverters*  | NA                               |  |
|              | STP 8.0 - 10.0 AV-40     | Max 1 PV inverter*               | Max 12 inverters*  | Max 49 inverters*                |  |
| *Test Result | s for AS/NZS 4777.2:2020 | 0 Section 6 will be ave          | ilable on Q3 2023. |                                  |  |

Table 3: Export Limit Selection Guide

|                                                          | Options for Export Control >63A               |                                   |                            |  |
|----------------------------------------------------------|-----------------------------------------------|-----------------------------------|----------------------------|--|
| INVERTER                                                 | Controller                                    | Energy Meter                      | Max No. of Inverters       |  |
|                                                          | SMA Data Manager M                            | Janitza UMG604E*                  | Max 49 inverters           |  |
| CORE1 STP50-41                                           | SMA Data Manager M                            | Siemens PAC2200*                  | Max 49 inverters           |  |
|                                                          | Home Manager 2.0                              | In-built*                         | Max 12 inverters           |  |
| * Maximum 1 energy meter<br>with class 1 accuracy is com | per system. The meter requires co<br>patible. | ompatible current transformers. A | Any 5A secondary output CT |  |

Table 4: Export Limit Selection Guide >63A

| Meter Brand | Model   | Communication Method                                        |
|-------------|---------|-------------------------------------------------------------|
| Janitza     | UMG604E | Modbus TCP/IP                                               |
| Siemens     | PAC2200 | Modbus TCP/IP or Modbus<br>RTU depending on meter<br>model. |

Table 5: 3rd Party Energy Meter >63A

## 6.2 Setting up Export Limiting.

This section will only go through SMA Energy Meter compliant devices for export limiting. Please refer to supporting documents for Export Limiting via a SMA Home Manager 2.0 or Data Manager M + Energy Meter<sup>1</sup>.

### 6.2.1 Export limiting via 360 App/Mobile device/Web Browser

Make sure you have completed **Section 3.1** prior to continuing.

If working on a laptop the Web Browser will look slightly different, but the parameter names are the same.

| Skip RS485 section and move o                     | nto Detection of EM    | Zero Export Example                                                                 |
|---------------------------------------------------|------------------------|-------------------------------------------------------------------------------------|
| Configure the energy meter                        |                        | Grid management service configuration                                               |
| Energy meter used                                 |                        | Active power mode Reactive power mode                                               |
| SMA Energy Meter                                  | ~                      | Grid connection point regulation                                                    |
| Selected energy meter<br>Name of the energy meter | Sattings               | Nominal PV system power<br>Your inverter Power rating                               |
| Serial number <u>Meter on Speedwire</u>           | setungs                | (0 W 500,000 W)<br>Operating mode of act. power limit. at grid connection pt        |
| Energy Meter SN                                   | ÷                      | Fixed specification in percentages                                                  |
|                                                   |                        | Set active power limit at grid connection point 0 %                                 |
|                                                   |                        | (0 % 100 %)<br>Fallback active power limitation as %, reg. to grid connection point |
|                                                   |                        | 0 %                                                                                 |
|                                                   |                        |                                                                                     |
|                                                   |                        | On Off                                                                              |
|                                                   |                        |                                                                                     |
| Make sure that the Serial Numbe                   | er of the Energy Meter | Summary of parameters:                                                              |
| is shown in the meter on speedwir                 | re section.            | Nominal PV System Power - This is the rating of the in-                             |
|                                                   |                        | verter, no need to adjust.                                                          |
|                                                   |                        | Operating mode of act. Power limit. At grid connec-                                 |
|                                                   |                        | tion point – this is either % or in Watts of the nominal PV system Power            |
|                                                   |                        | Set active power limit at arid connection point - This                              |
|                                                   |                        | is the actual value to set, for our example 0%/0W.                                  |
|                                                   |                        | Fallback active power limitation as % This is in                                    |
|                                                   |                        | case there is a communication issue with the meter. For                             |
|                                                   |                        | compliance with AS/NZS 4777.2:2020 Soft Export Limit                                |
|                                                   |                        | Requirements, the Fallback active power limitation for the                          |
|                                                   |                        | site must be no more than the active power limit at the grid                        |
|                                                   |                        |                                                                                     |
|                                                   |                        |                                                                                     |

# 7 DRED / DRM

### 7.1 Connection to a DRED

Inverter connection to a demand response enable device (DRED) is possible with an approved Sunspec modbus Demand Response controller (DRC) such as provided by Future Point systems:

Olivance Powerlink - Olivance

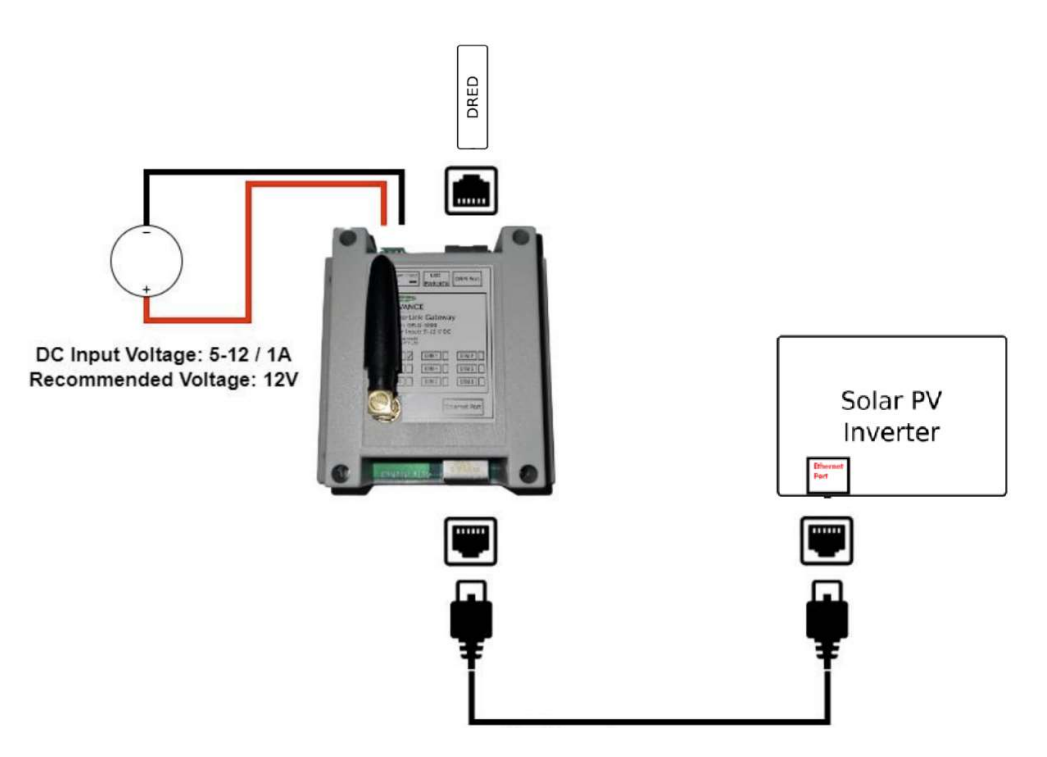

Image 10: DRC connection, image courtesy of Futurepoint

The modbus TCP parameter must be enabled on the inverter.

- 1. Login to the inverter's WebUI as an installer, refer to section **3.1.2** or **4.1** depending on different connection methods.
- Navigate to Device Parameters > External Communication > Modbus > TCP server > activated > yes

| <ul> <li>Ethernet</li> </ul> |     |   |   |
|------------------------------|-----|---|---|
| Modbus                       |     |   |   |
| Jnit ID                      | 3   |   | 0 |
| -settings at input 2         | On  | ~ |   |
| ✓ TCP server                 |     |   |   |
| Activated                    | Yes | ~ |   |
|                              |     |   |   |

Image 11: Enabling Modbus

### 7.2 DRM Modes

Currently DRMO is the only DRM mode available for the following inverter models:

SB1.5-1VL-40,SB2.5-1VL-40, SB3.0-1AV-41, SB4.0-1AV-41, SB5.0-1AV-41, SB6.0-1AV-41, STP3.0-3AV-40, STP4.0-3AV-40, STP5.0-3AV-40, STP6.0-3AV-40, STP8.0-3AV-40, STP10.0-3AV-40, STP 50-41, STP110-60

## 7.3 DRM Labelling

The DRC must be labelled with the DRM mode and the RJ45 with the DRM Port.

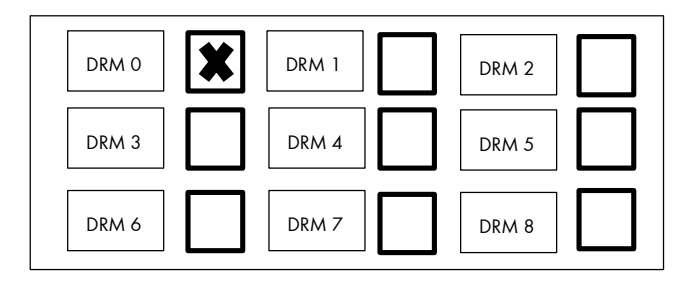

Example DRM Model Label

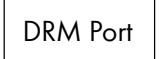

Example DRM Port Label

## 8 Earth Fault Alarm

The inverter detects earth faults by the measurement of insulation resistance between the DC side and ground prior to operation, and residual current during operation. Earth faults (and other faults) trigger the inverter's earth fault alarm. The following is a summary of these alarms.

| Inverter model | Visual LED  | Audible | Remote Alarm              |
|----------------|-------------|---------|---------------------------|
|                | on Inverter | alarm   |                           |
| SB1.5-1VL-40   | Yes         | Yes     | Optional via Sunny Portal |
| SB2.5-1VL-40   |             |         |                           |
| SB3.0-1AV-41   | Yes         | Yes     | Optional via Sunny Portal |
| SB4.0-1AV-41   |             |         |                           |
| SB5.0-1AV-41   |             |         |                           |
| SB6.0-1AV-41   |             |         |                           |
| STP3.0-3AV-40  | Yes         | Yes     | Optional via Sunny Portal |
| STP4.0-3AV-40  |             |         |                           |
| STP5.0-3AV-40  |             |         |                           |
| STP6.0-3AV-40  |             |         |                           |
| STP8.0-3AV-40  |             |         |                           |
| STP10.0-3AV-40 |             |         |                           |
| STP50-41       | Yes         | No      | Optional via Sunny Portal |

Table 6: Earth Fault Alarm

### 8.1 Sunny Portal Remote Alarm Setup

The inverter's Earth Fault Alarm can be configured once the plant is registered in Sunny Portal. In the event of an earth fault, a report with the corresponding events will be emailed to nominated addresses. A report will then be sent every hour until the earth fault is acknowledged in Sunny Portal or cleared.

For instructions on how to register your plant in Sunny Portal, please refer to the respective Sunny Portal User Manual for your plant:

- Webconnect (no communication devices): <u>User Manual - Webconnect Systems in SUNNY PORTAL</u> (sma.de)

Once your plant is registered in Sunny Portal, continue to set up the Earth Fault Alarm using the following instructions:

1. Login to your Sunny Portal account.

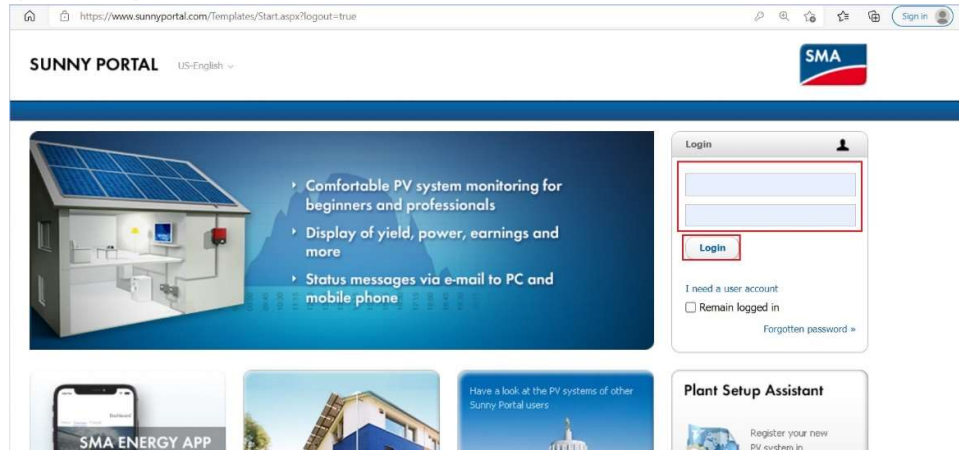

Image 12: Sunny Portal Login

2. Expand the **Configuration** tab and select **Report Configuration**.

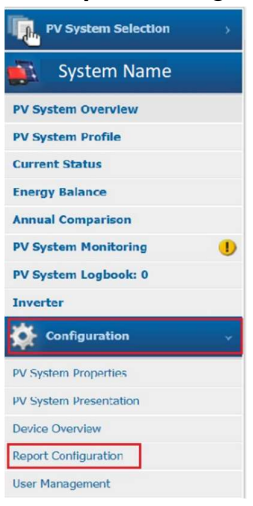

Image 13: Report Configuration

3. Expand the drop-down menu at the top of the page and select the option **Event report for errors** in accordance with the standard.

| PV System Selection >  | <                       |                                                                                                    |  |  |
|------------------------|-------------------------|----------------------------------------------------------------------------------------------------|--|--|
|                        | Report Configuration    | Daily info report 1                                                                                           |  |  |
| System Name            |                         | Daily info report 1                                                                                           |  |  |
| PV System Overview     | Activate Report         | Daily info report 2<br>Daily info report 3                                                                    |  |  |
| PV System Profile      | Recipient               | Monthly info report 2<br>Monthly info report 3                                                                |  |  |
| Current Status         | F-mail Address(es):     | Event report 1<br>Event report 2<br>Event report 3<br>Event report for errors in accordance with the standard |  |  |
| Energy Balance         |                         |                                                                                                    |  |  |
| Annual Comparison      | Interval                |                                                                                                    |  |  |
| PV System Monitoring   | Send Report at:         | 6:00 AM                                                                                                    |  |  |
| PV System Logbook: 0   |                         |                                                                                                    |  |  |
| Inverter               | Contents                |                                                                                                    |  |  |
| A Configuration        | Select Channel(s):      | Daily yield: (kWh)                                                                                            |  |  |
|                        |                         | Reimbursement today                                                                                           |  |  |
| PV System Properties   |                         | CO2 avoided today (kg)                                                                                        |  |  |
| PV System Presentation | Send Report as:         | HTML formatting                                                                                               |  |  |
| Device Overview        | Portal Page to Be Sent: | Daily report                                                                                                  |  |  |

Image 14: Event Report Selection

4. Ensure the drop-down menu at the top of the page now reads **Event report for errors in accordance with the standard**. Now click **Edit** at the bottom of the page.

| PV System Selection >  | <                             |                                                                                                    |
|------------------------|-------------------------------|----------------------------------------------------------------------------------------------------|
| System Name            | Report Configuration Eve      | report for errors in accordance with 🗸                                                                                                    |
| PV System Overview     | Activate Report               | ×                                                                                                    |
| PV System Profile      | Recipient                     |                                                                                                    |
| Current Status         | E-mail Address(es):           |                                                                                                    |
| Energy Balance         |                               |                                                                                                    |
| Annual Comparison      | Contents                      |                                                                                                    |
| PV System Monitoring   | Events in accordance with the | AS 5033                                                                                                    |
| PV System Logbook: 0   | standard:                     |                                                                                                    |
| Inverter               |                               | In accordance with the standard AS 5033, upon the occurrence of a ground fault, the report with the corresponding events will be sent. A<br>report will be sent every hour for as long as the ground fault exists. |
| Configuration          |                               | Information: No report will be sent if the event has already been confirmed in the PV system log book or if the Inverter is deactivated in<br>Summy Portal.                                                        |
| PV System Properties   |                               |                                                                                                    |
| PV System Presentation | Edit                          |                                                                                                    |

Image 15: Editing Report function

5. Next to **Active**, tick the box to activate the report. Under the heading **Recipient**, enter in your email address. Under **Contents**, ensure that **AS 5033** is selected from the drop-down menu. At the bottom of the page, click **Save** once all parameters have been changed.

| PV System Selection    | Report Configuration                 |                                                                                                    |
|------------------------|--------------------------------------|----------------------------------------------------------------------------------------------------|
| System Name            | Report configuration Even            | I report for errors in accordance with V                                                                                                    |
| PV System Overview     | Activate Report                      | C Active                                                                                                    |
| PV System Profile      | Recipient                            |                                                                                                    |
| Current Status         | E-mail Address(es): *                | Enter email address                                                                                                    |
| Energy Balance         | * You can enter more then one e-mail | I address separated with comma.                                                                                                    |
| Annual Comparison      |                                      |                                                                                                    |
| PV System Monitoring   | Contents                             |                                                                                                    |
| PV System Logbook: 0   | Events in accordance with the        | AS 5033                                                                                                    |
| Inverter               | standard:                            |                                                                                                    |
| Configuration          |                                      | In accordance with the standard AS 5033, upon the occurrence of a ground fault, the report with the corresponding events will be sent. A<br>report will be sent every hour for as long as the ground fault exists. |
| PV System Properties   |                                      | sunny Portal.                                                                                                    |
| PV System Presentation |                                      |                                                                                                    |
| Device Overview        | Save Cancel                          | Send Test Report                                                                                                    |

Image 16: Selecting Earth Fault Alarm

6. You have now set up the Earth Fault Alarm for your inverter.

This concludes the document, if you have any questions you can reach out to <u>Solaracademy@sma-australia.com.au</u> for pre-sales/installation questions or <u>service@sma-australia.com.au</u> for after sales support.